How to get Verified PayPal

## Reason for verification: Identification and Removal of Payment Limits

Kindly use the following steps below:

Before your proceed, have the following information handy to ensure a seamless registration and activation:

- Your Nigerian Credit or Debit Card. It must have either the Visa or MasterCard Logo. (If you have an ATM Card from any Nigerian Bank with the said Logo, then you have a debit card. Verve Cards would not work
- Full Billing Address as appears on your Credit/Debit Card.
- An Email Address

## **Step 1: Getting a Paypal Account**

Visit http://www.paypal.com and click signup for an Individual Account. Make sure that Nigeria is listed as your country on the signup page. Make sure you choose to not link your card at this point of the process. You will get an email!

Click the "Link Now" button to proceed to verify your email address.

## Step 2: Linking ,Verifying your Credit/Debit Card & Removing Limits

Linking your credit card verifies your account and can be used to lift sending limits. It will grant you complete verification. Login to your Paypal Account **Click the "View Limits" link.** This is located in the Overview section of your My Account page. This will take you to a page that will show your current sending limits. Adding a card will remove your limits.

**Click "Link a card".** This will take you to the "Add credit or debit card" page. Use the form to enter in your credit or debit card information. Make sure to enter the correct billing information. Click the "Add Card" button. All things being well, You card would be charged for a little fee by paypal and on your bank alert, you would see a unique code that you would need to confirm your card. If you have issues adding your card as many Nigerian users have been experiencing, you have 2 options to resolve it as follows:

- Dial Paypal on +14029357733 and make sure you have your email address and the first 6 digits of you Credit/Debit Card handy
- Follow @AskPayPal on twitter and send them a tweet. They would follow you back and ask you to send them a DM with your email address and the first 6 digits of your card. They would take a few minutes and revert asking you to try it again

When you try it again, it should work without any issues. If you succeed with this, click the "Confirm My Debit/Credit Card" Link again to have Paypal post the small charge to your card and proceed with the confirmation.

Hope this helps you....